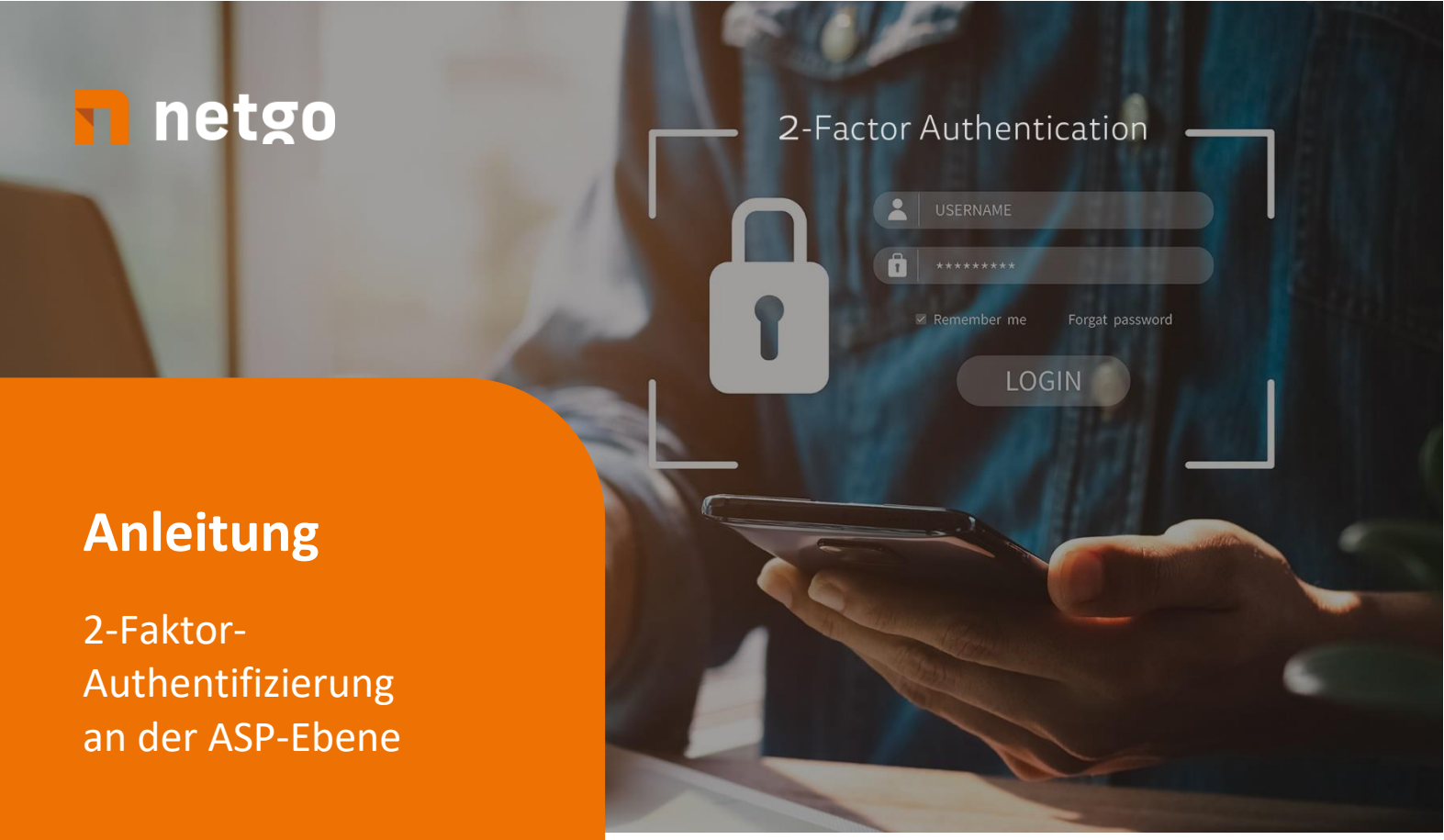

• USB-Token am PC anstecken

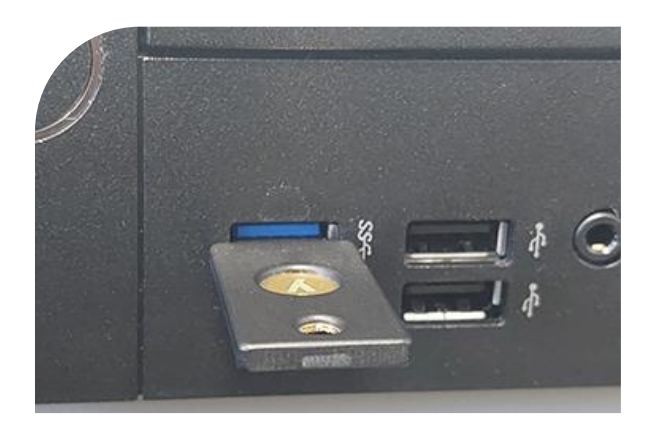

### Schritt 2

- Wenn das "y" leicht grün leuchtet, wurde der Stick erkannt
- **Achtung**: Das "y" geht nach ein paar Sekunden aus, ist aber weiterhin aktiv

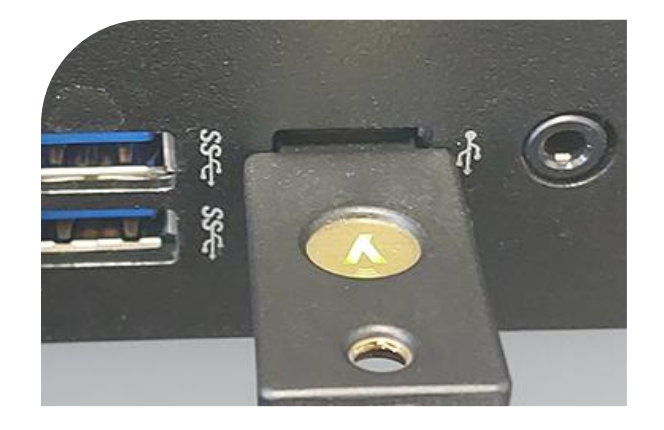

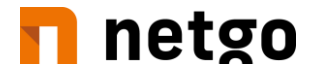

 Öffnen Sie nun netgo Connect mit einem Doppelklick

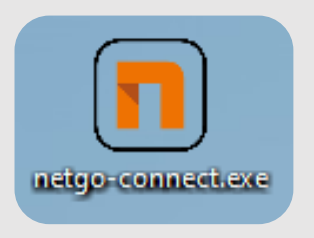

### Schritt 4

• Geben Sie nun Ihren Benutzernamen ein und klicken Sie dann auf "Verbinden"

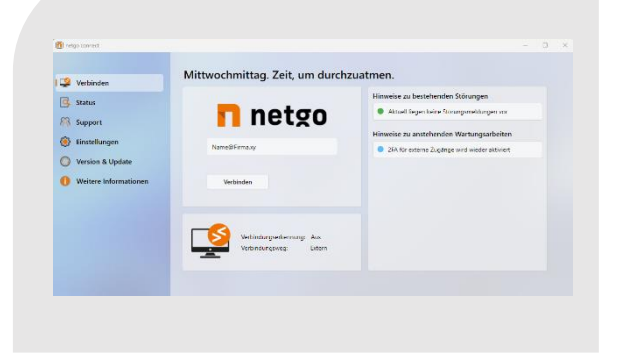

### Schritt 5

- Überprüfen Sie den Benutzernamen.
  Sollte der Benutzername nicht stimmen, kann dies durch "Weitere Optionen"+ "Andere Benutzer" geändert werden.
- Geben Sie hier Ihr Passwort ein (ASP-Ebene)

| Windows-Sicherheit                                                                                                    |                                                                                               |
|----------------------------------------------------------------------------------------------------|-----------------------------------------------------------------------------------------------|
| Anmeldeinformatione                                                                                                    | n eingeben                                                                                    |
| Diese Anmeldeinformationen we<br>folgenden Computern eine Verb<br>1. secure.nitsche-asp.de (Remote<br>2. rdbroker.nitsche-asp.de (Remo | erden verwendet, um mit den<br>indung herzustellen:<br>desktop-Gatewayserver)<br>otecomputer) |
| Name@Firma.xy                                                                                                    | ×                                                                                             |
| Kennwort                                                                                                    |                                                                                               |
| Domäne: Firma.xy                                                                                                    |                                                                                               |
| Anmeldedaten speichern                                                                                                    |                                                                                               |
| Der Anmeldeversuch ist fehlgeso                                                                                                    | hlagen.                                                                                       |
| Weitere Optionen                                                                                                    |                                                                                               |
| OK                                                                                                    | Abbrachan                                                                                     |

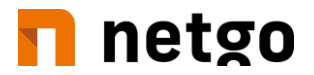

- Sollten Sie bereits auf Ihrem Handy eine 2FA eingerichtet haben, dann bekommen Sie diese Ansicht.
- Um sich zu authentifizieren, müssen Sie hier folgende Schritte beachten:
  - 1. "Enter-One-Time-Password" klicken.
  - 2. Anschließend wie unten beschrieben auf den Token klicken

#### (eser) SECURE AUTHENTICATION

Approve login Please approve the push notification sent to your mobile device.

Back Enter One-Time

ID: 390

## Wenn Schritt 6 nicht erfolgt ist, dann ...

 Sollten Sie den Eset Authenticator auf Ihrem Handy nicht eingerichtet haben, müssen Sie nur einmal auf das "y" des Token tippen.

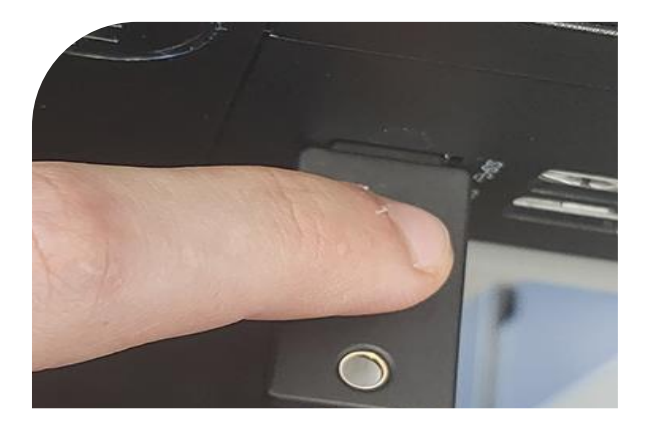

 Sollte der Token kein One-Time Password eingeben, überprüfen Sie mit dem Cursor (Mauszeiger)
 + Tastatur, ob in der Zeile "One-Time Password" die Eingabe funktioniert.

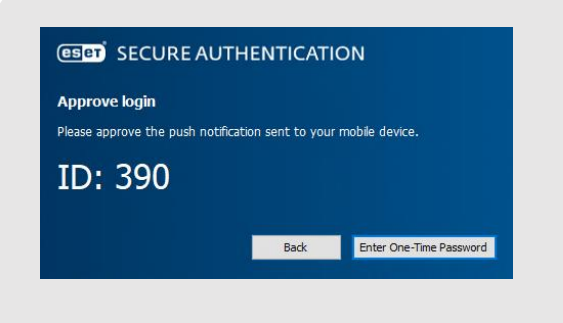

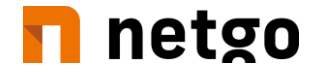

• Jetzt wird die Anmeldung durchgeführt und Sie werden auf Ihrer normalen Arbeitsoberfläche auskommen.

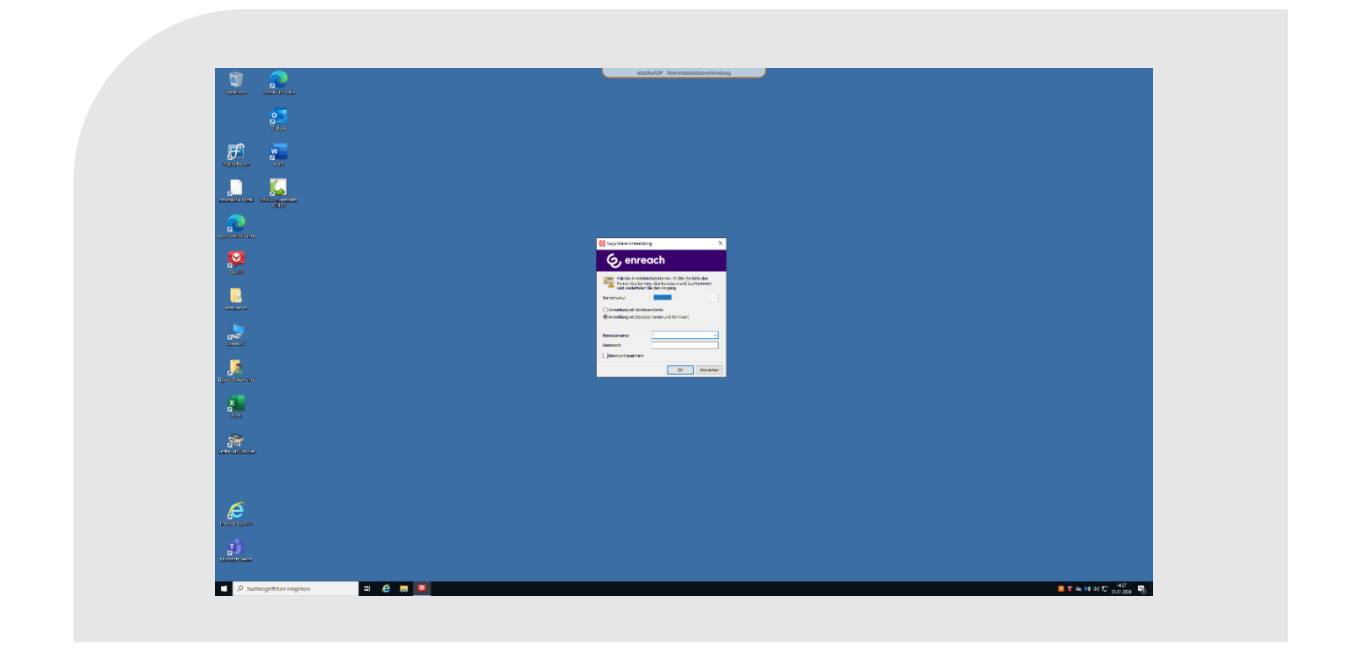

Bei Fragen wenden Sie sich gerne an unseren Support: <u>tax-support@netgo.de</u>.